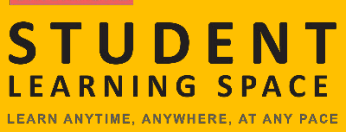

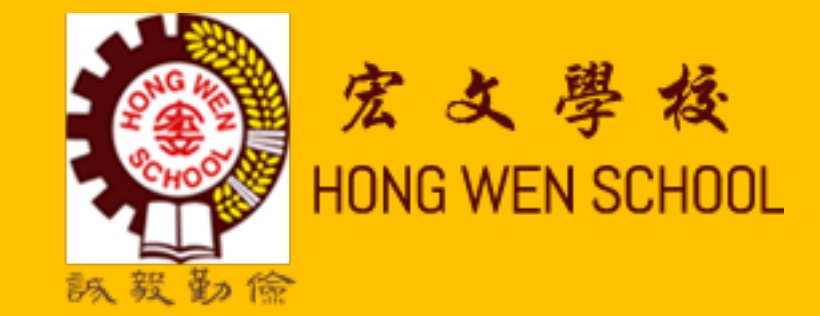

# Home-Based Learning (HBL)

## **Topics in this Presentation**

- **1. How to Log into SLS**
- 2. How to set up my 'Password Reset' email address
- 3. What should I do if I cannot log into SLS
- 4. What I can access on SLS
- **5. Helplines**

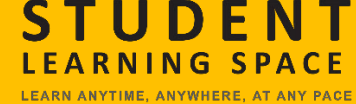

# How to log into SLS

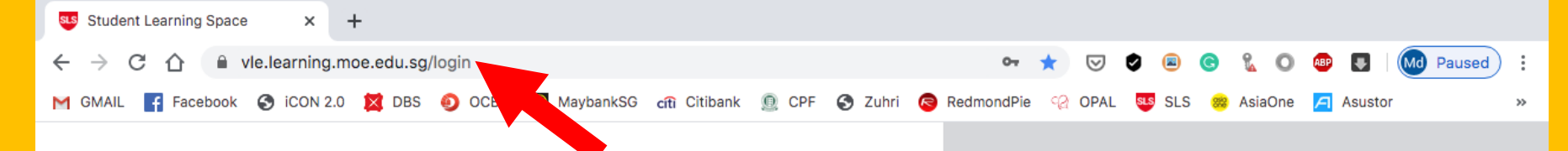

## Key in https://learning.moe.edu.sg/

## S I N G A P O R E S T U D E N T L E A R N I N G S P A C E

SINGAPORE

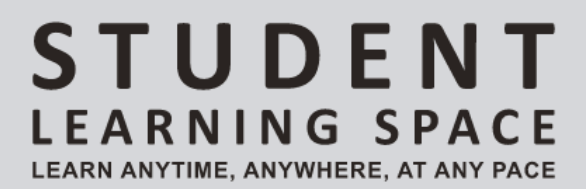

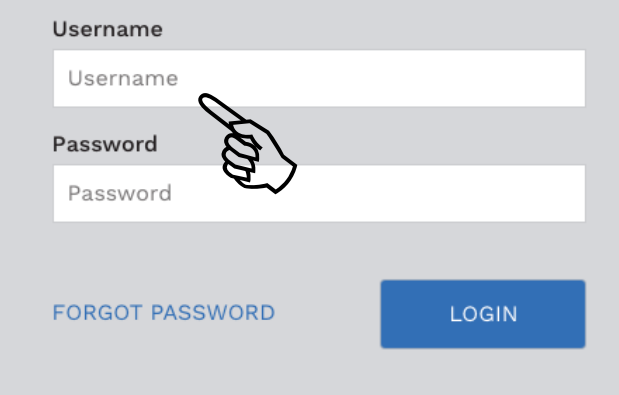

Login Troubleshooting Terms of Use Privacy Statement Report Vulnerability Copyright © 2020 Ministry of Education, Singapore. All rights reserved.

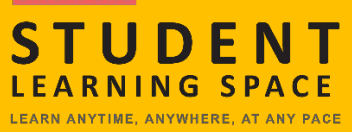

## WHAT IS YOUR USERNAME?

Your SLS username is made up of:

- 1. the <u>first</u> 5 characters of your name
- 2. followed by the <u>last 5</u> characters of your BC/FIN number.

**NO SPACES IN YOUR USERNAME** 

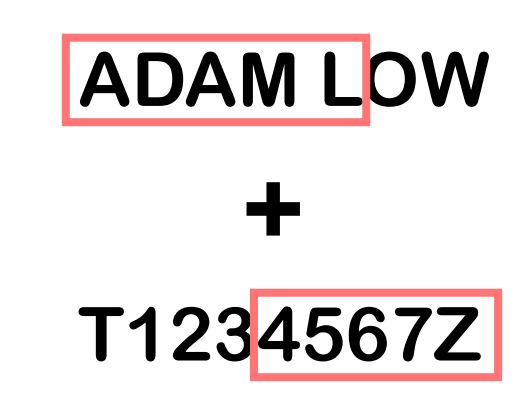

**ADAML 4567Z** 

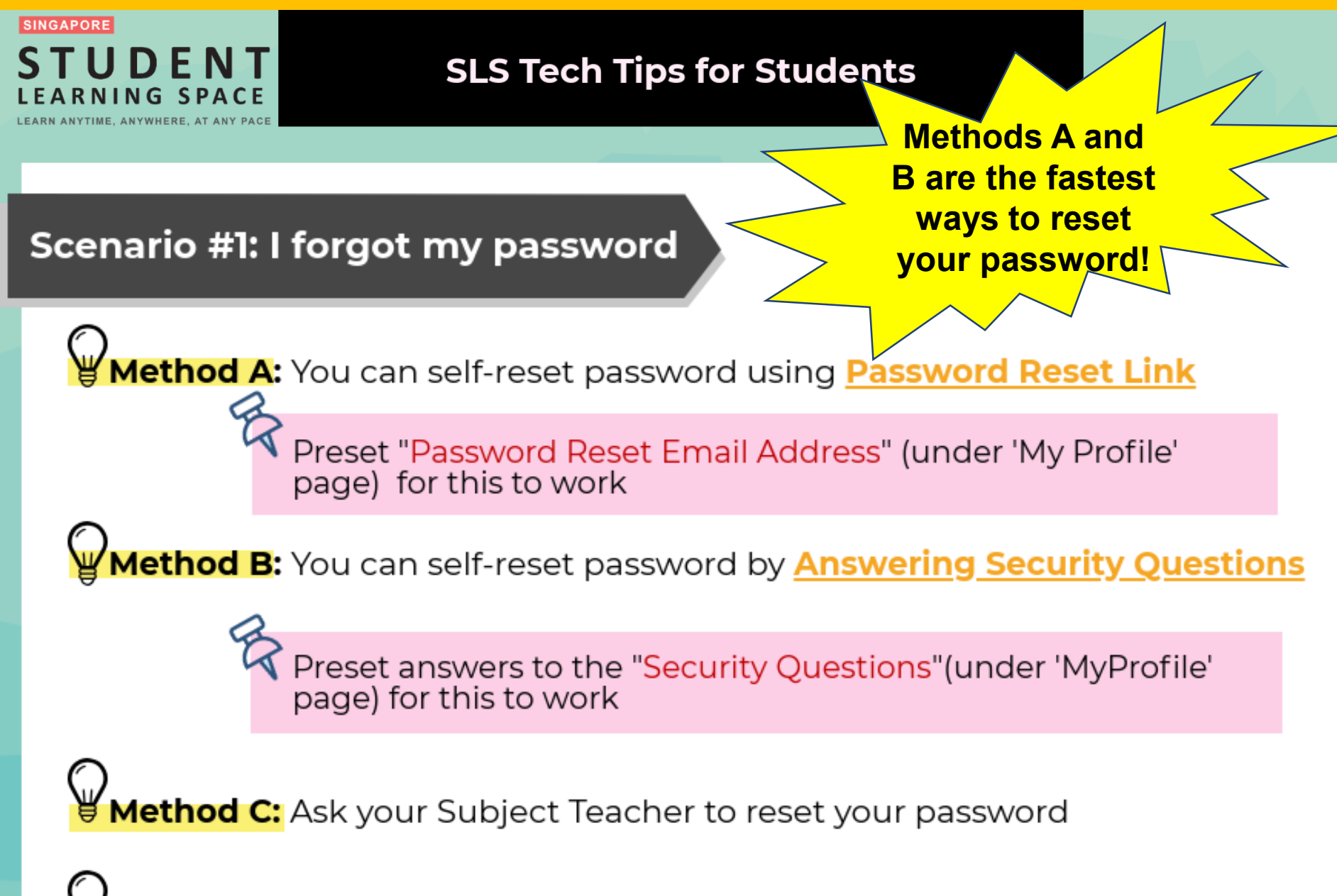

Wethod D: Contact the School Helpline at 62943340

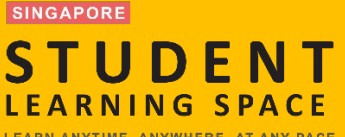

# Tips to avoid getting locked out...

- 1. Provide your Password Reset Email
  - your own or your parent's
- 2. Remember the answers to your <u>Security</u> <u>Questions.</u>

| 4                                                                                                    |
|----------------------------------------------------------------------------------------------------|
| Why should I enter my email address?<br>If you forget your password, you can use the 'Forgot Password' button<br>on the login page to send a password reset link to your email. |
|                                                                                                    |

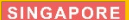

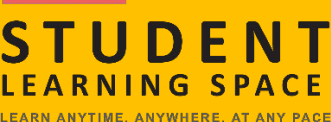

# How to set the Password Reset Email

 After logging, on the top-right corner of your SLS page, click on this icon, followed by Edit Profile.

| STUDENT<br>LEARNING SPACE<br>13 November 2019<br>Hello Lok Jianming Chris | s! What is your main focus today?                                   |                                                                                                    | Lok Jianming Chris                                                                                                    |
|---------------------------------------------------------------------------|---------------------------------------------------------------------|----------------------------------------------------------------------------------------------------|----------------------------------------------------------------------------------------------------|
| Assigned                                                                  | In Progress Newton's Laws Started on 10 November due on 17 November | Find Assignments       Completed         Fractions - All Around Us       Started on 00 November due on 10 November         Started on 00 November due on 10 November       Oravity         Started on 03 November due on 10 November       OCMPLETED | Announcements Sign up for Physics Olympiad Carace OS Nov 2019 10 : 54 AM Holiday Programmes SLS Administrator OS Nov 2019 10 : 32 AM English Homework Reminder SLS Administrator OS Nov 2019 09 : 44 AM Holiday Homework SLS Administrator OS Nov 2019 09 : 44 AM Updating of overseas trips during the holiday Carace O OS Nov 2019 06 : 13 PM Last day of school |

# How to set the Password Reset Email

- 2. On the Edit Profile page, click the Email Address tab.
- 3. In the "Email Address" field, enter your email address.
- 4. Click Save.
- 5. An email with a **verification code** will be sent to your email address.

|                                                                     | *                                                                                                    |
|---------------------------------------------------------------------|----------------------------------------------------------------------------------------------------|
| Edit Profile 2<br>Password Security Questions Email Address         |                                                                                                    |
| Set an email address for password-related matters.<br>Email Address | Email Address                                                                                                    |
| leonard_cooper@email.com                                            | A verification code will be sent to the email address<br>provided. You may also check your spam/junk mail.<br>You might also like to take the opportunity to update your<br>answers to the Security Questions |

#### SINGAPORE STUDENT LEARNING SPACE

# How to set the Password Reset Email

### 6. Enter the verification code into the pop up box.

| Edit Profile<br>Password Security<br>Set an email addre<br>Email Address<br>moe00117t@mail | Please check your email for the verification code.<br>You may also check your spam/junk mail.<br>If you do not receive the verification code via email in<br>the next 2 minutes, please click 'Resend Verification<br>Code'.<br>Verification Code<br>Verification Code | ess<br>code will be sent to the email address<br>may also check your spam/junk mail.<br>so like to take the opportunity to update your<br>he Security Questions |
|--------------------------------------------------------------------------------------------|----------------------------------------------------------------------------------------------------|----------------------------------------------------------------------------------------------------|
|                                                                                            | RESEND VERIFICATION CODE                                                                                                    |                                                                                                    |

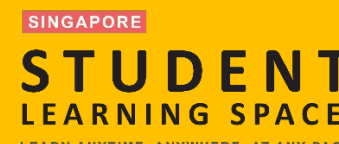

# How to set the Password Reset Email

- 7. Once verification is successful, a message will appear at the header.
- 8. The verified email address will also be displayed in the 'Email Address' field in subsequent log-ins.

| 2 | ERRATERE<br>STUDENT<br>LEARNING SPACE     | Vou have verified your email address. |
|---|-------------------------------------------|---------------------------------------|
| = | Edit Profile                              |                                       |
| A | Password Security Questions Email Address |                                       |
|   |                                           |                                       |

### **IMPORTANT NOTE:**

You <u>must verify</u> the email address before you can use it to reset your password.

STUDENT LEARNING SPACE

ANYTIME, ANYWHERE, AT ANY PACE

# To make sure that you do not forget your SLS username & password...

Record the details in your **Pupil's Handbook** & Diary on page 37.

Should you require further assistance, you can also call the SLS Helpdesk. MY STUDENTS LEARNING SPACE (SLS)

#### Username

The first 5 letters of your name + Last 4 digits of BC no. + Letter For e.g.:

AMY TAN EE SIN (BC no.: T1234567Z) Username: AMYTA4567Z

My username

Password 8 characters or more using a combination of letters and numbers.

My password

**Password Reset Email** You should set a password reset email address in your profile. This will allow you to reset your password through a password reset link.

SLS Helpdesk Tel:(65) 6702 6513 Email: <u>helpdesk@sls.ufinity.com</u>

SLS User Guide https://mo.learning.moe.edu.s/UserGuide/VIe/index.htm

### SINGAPORE STUDENT When you can't log in into SLS...

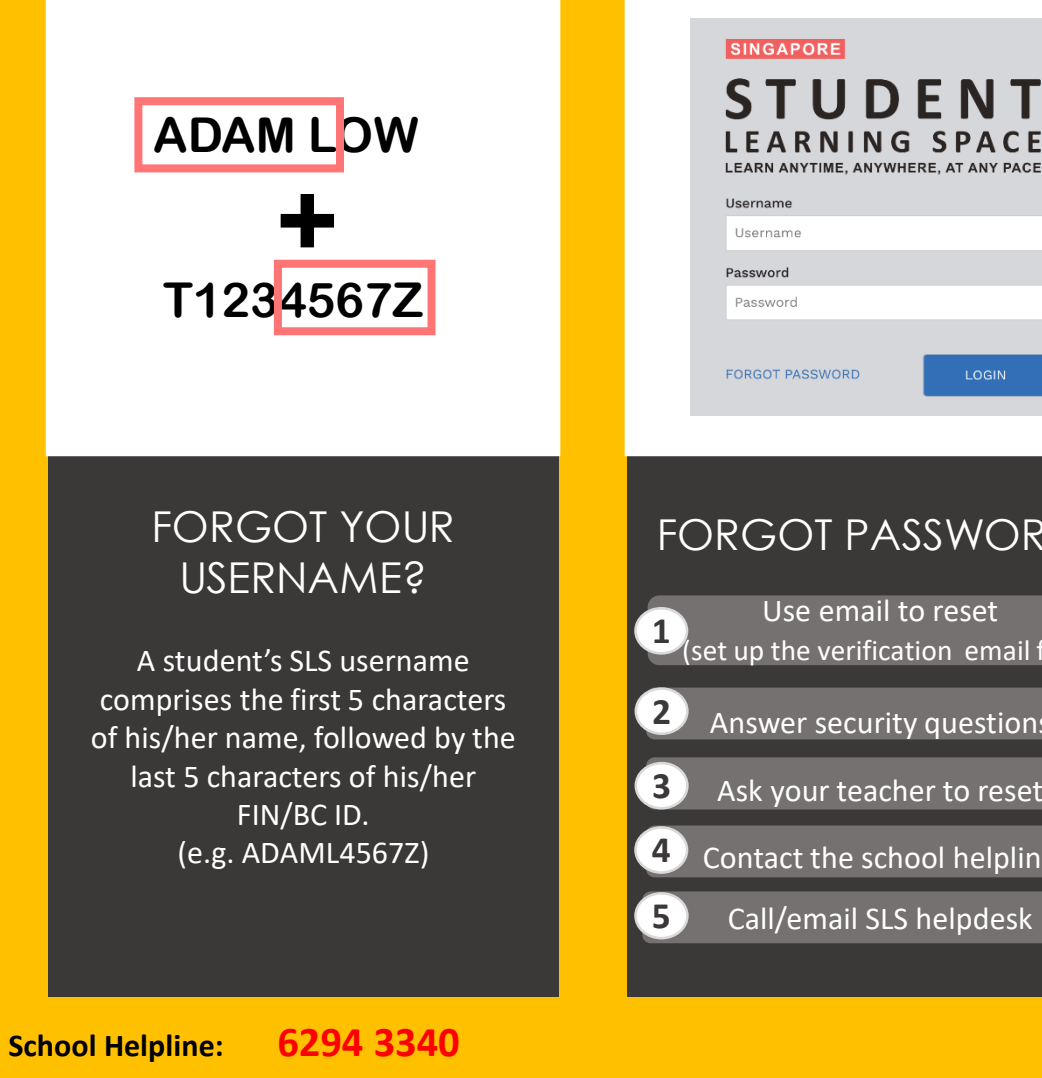

| Username                                                            |                                         |
|---------------------------------------------------------------------|-----------------------------------------|
| Password                                                            |                                         |
| Password                                                            | $\frown$                                |
| FORGOT PASSWORD                                                     | LOGIN<br>asons due to                   |
| repeated attempts<br>username/passwo                                |                                         |
| To unlock your account,                                             | /ou may                                 |
|                                                                     | for assistance. Your teacher will refer |
| 1. Contact your teachers<br>the case to the school's<br>account, or | SLS Administrator to unlock your        |

#### FORGOT PASSWORD?

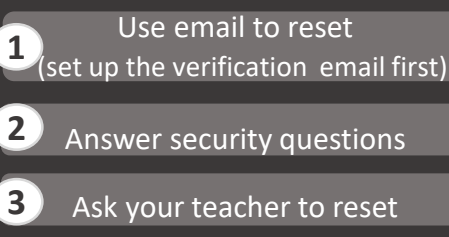

- Contact the school helpline
- Call/email SLS helpdesk

#### ACCOUNT **LOCKED**?

1 Contact the school helpline

2 Call/email the helpdesk\*

**SLS Helpdesk:** 

(Mon-Fri: 9am-9pm, Sat: 9am-3pm)

helpdesk@sls.ufinity.com

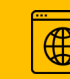

go.gov.sg/loginissues

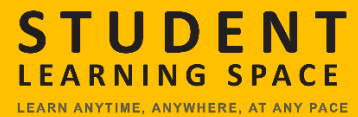

## What can I try in SLS?

#### Assignments & Self-study Lessons

Assignments and Self-study lesson packages are created by your teachers and usually have a due date.

They are sorted according to your Class and Groups.

#### **MOE** Library

MOE Library contains resources from every level and every subject.

You can learn anytime, anywhere, at your own pace.

S

## **Assignments & Self-study lessons**

LEARNING SPACE

UDENT

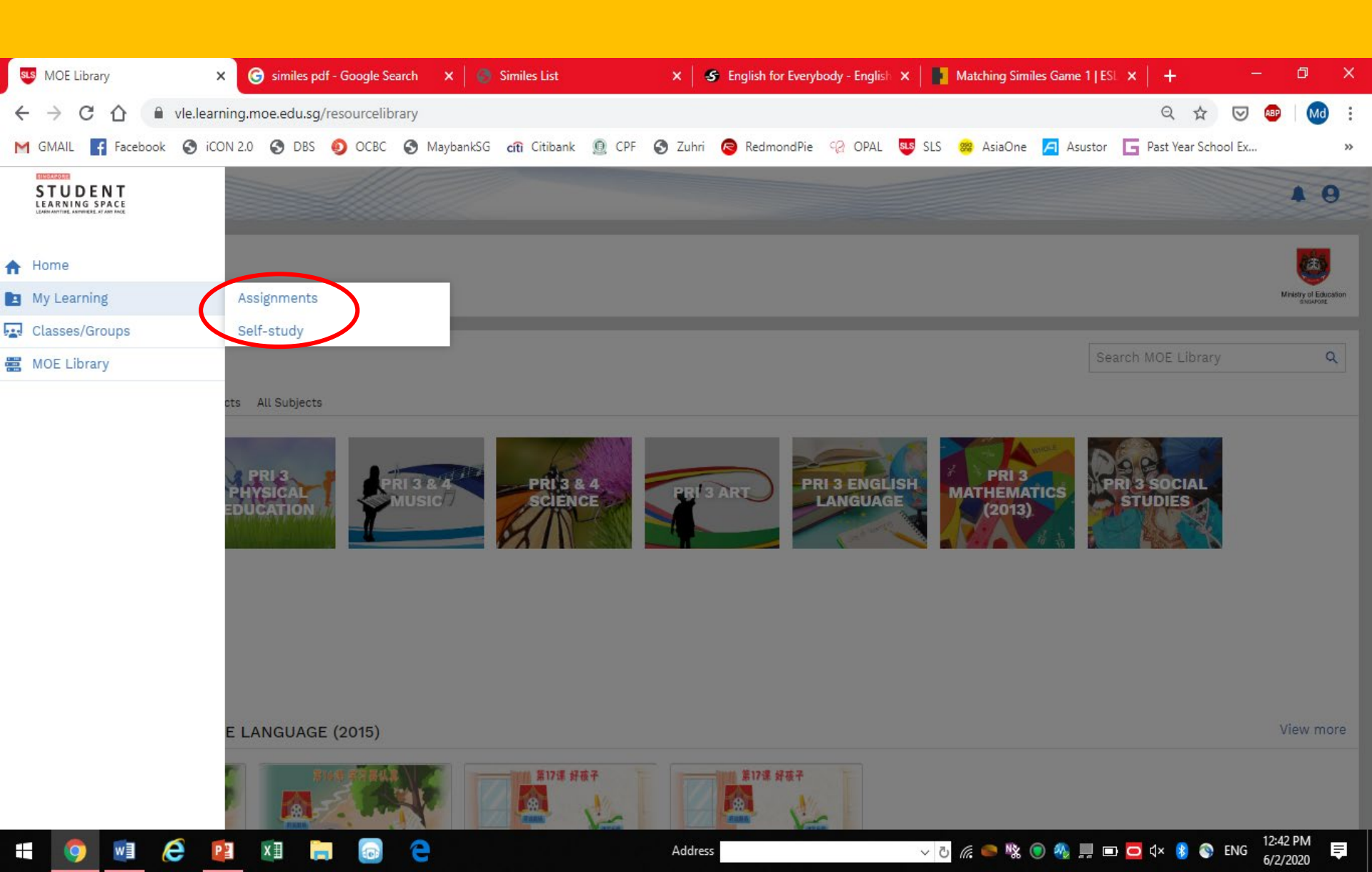

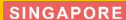

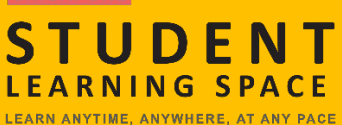

## **MOE Library**

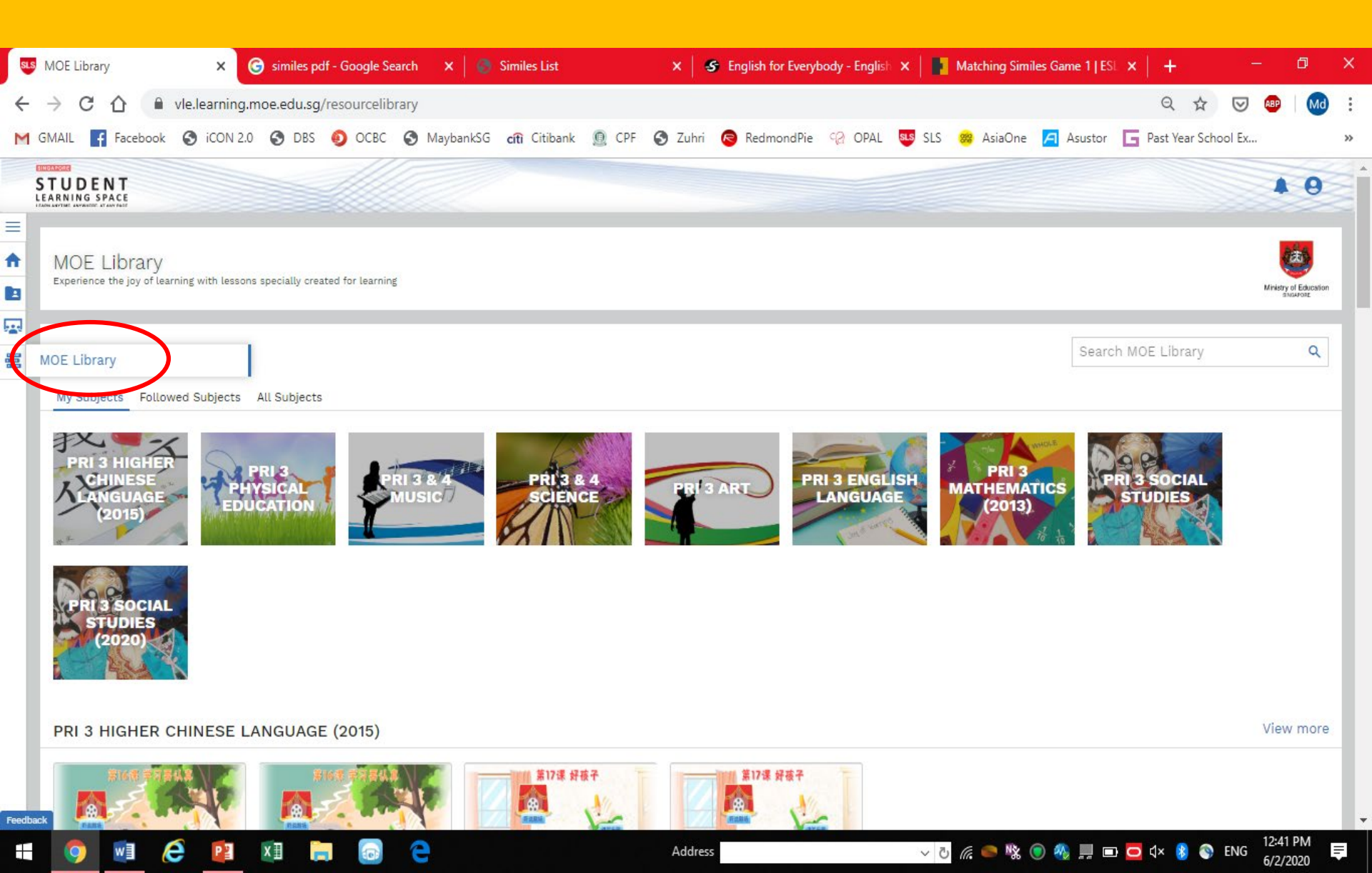

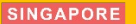

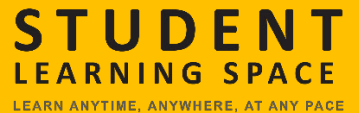

# For more information on how to use SLS

## **SLS User Guide (login required)**

https://mo.learning.moe.edu.sg/UserGuide/Vle/index.html